Manual Liberação de Certificado Raic - Coordenador(a) de Unidade -

## Menu de Acesso

 Até a data de implantação das inscrições de renovação, a listagem fica disponível no menu esquerdo:

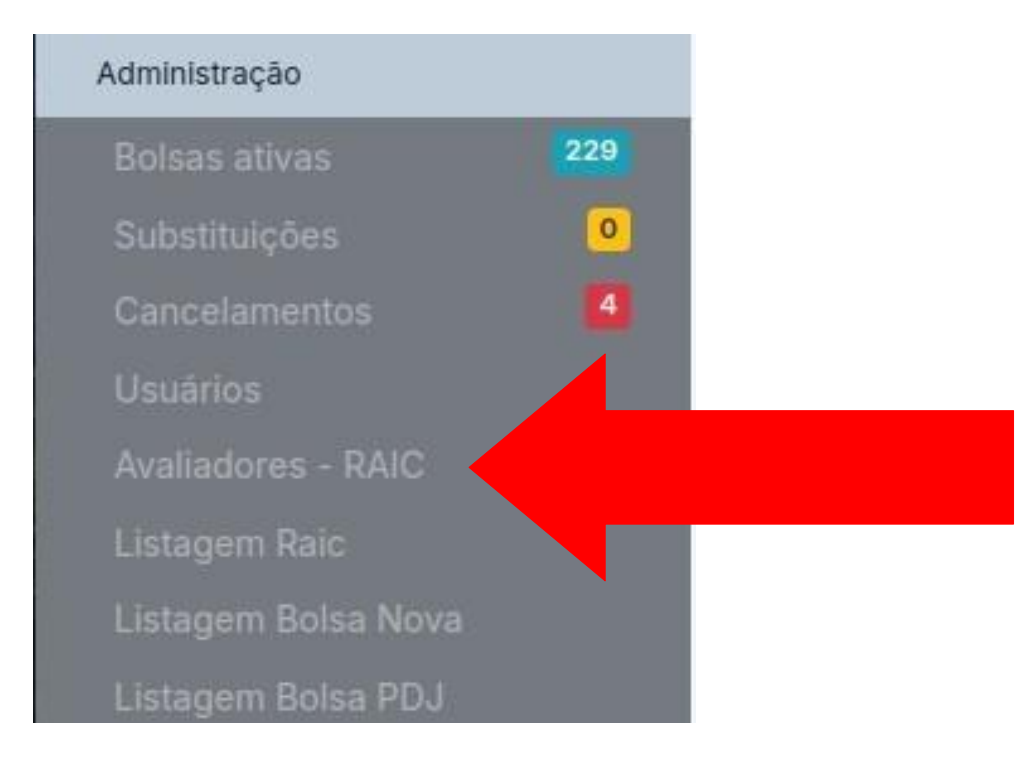

## Tela de Listagem Raic

Clique no botão Liberar Certificado

| Lista de Renovações Solicitadas |          |            |         |            |                   |                           |  |  |  |  |  |  |
|---------------------------------|----------|------------|---------|------------|-------------------|---------------------------|--|--|--|--|--|--|
|                                 |          | Selecione  |         | ×          |                   |                           |  |  |  |  |  |  |
| Inscrição                       | Bolsista | Orientador | Unidade | Situação   | Data Apresentacao | RAIC / Certificado        |  |  |  |  |  |  |
| 13486                           | Teste A  | Teste B    | IFF     | Finalizada | 05/06/2024        | 4973 Certificado Liberado |  |  |  |  |  |  |
| 13484                           | Teste 1  | teste 2    | IOC     | Finalizada | 06/06/2024        | 4971 Libera Certificado   |  |  |  |  |  |  |

## Após a Implantação da bolsa

• Após a implantação da bolsa, será necessário liberar o certificado na tela de detalhes da Raic

| Data de Apresentação: 6/6/24           | t Tip                | o de Apresentação: Oral |  | Programa: Pibic |  |  |  |  |  |  |  |
|----------------------------------------|----------------------|-------------------------|--|-----------------|--|--|--|--|--|--|--|
| Local de Apresentação: Sala 524 - ENSP |                      |                         |  |                 |  |  |  |  |  |  |  |
| Reagendar apresentação                 | ✓ Libera Certificado |                         |  |                 |  |  |  |  |  |  |  |

## Validações

- A Raic / Renovação não pode estar deletada;
- Só é possível liberar o certificado após a apresentação da Raic
- Somente o Coordenador(a) da Unidade do(a) bolsista poderá liberar o certificado